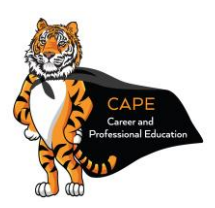

## **Myers-Briggs** Type Indicator

Cleveland Hall 306, 1300 Elmwood Avenue, Buffalo NY 14222 (716) 878-5811 – careers@buffalostate.edu https://cape.buffalostate.edu

This Myers-Briggs Type Indicator is a web-based assessment that measures preferences, not skills or abilities. The results are organized into a report that represents your responses on four scales of measure: Attitude, Perception, Judgment and Orientation. The indicator is not a "test" and there are no right or wrong answers. Choose the responses that best reflect your own preferences, not what you think others would want you to choose. There are 93 questions appearing in three sections. You should respond to all questions while implementing the instructions in each section. Completing the inventory should take no longer than 45 minutes.

## Instructions

To Take an Assessment

| 1. | Access the Myers-Briggs Type Indicator (MBTI) using The Myers-Briggs<br>Company's Elevate website.<br>* See technical requirements below.                                                                     | Access Elevate at:<br>https://cape.buffalostate.edu/MBTI.html                                    |
|----|----------------------------------------------------------------------------------------------------|--------------------------------------------------------------------------------------------------|
| 2. | Create an account by completing the registration form, or toggle to the<br>"LOG IN" tab to log in with an existing Elevate account (If you previously<br>completed the Strong Interest Inventory on Elevate). | Complete the registration process or "LOG IN"                                                    |
| 3. | The MBTI costs \$19.95 (+ any taxes due) and can be paid with a credit card.                                                                                                    | New users, click "Make Payment"<br>Existing users, log in and click "MBTI" and<br>"Make Payment" |
| 4. | Enter your billing address and payment information.                                                                                                    | Click "Place Order"                                                                              |
| 5. | Respond to any or all of the optional demographic questions.                                                                                                    | Click "Next"                                                                                     |
| 6. | Read the on-screen instructions.                                                                                                    | Click "Next"                                                                                     |
| 7. | Read the instructions and respond to all questions in each of three sections.                                                                                                    | Click "Next" to finish or "Save and<br>Complete Later" to return another time                    |
| 8. | Complete the MBTI and submit your responses.                                                                                                    | Click "Submit" to finish or "Back" to edit                                                       |
| 9. | Logout of the Elevate website.                                                                                                    | Click on "Account" in the upper,<br>right-hand corner and select "Logout"                        |

• Follow all directions to complete each of the three sections in the indicator.

• Respond to every question.

- You will receive a receipt for payment at the email address used during your registration process. The payment subject line will read, "Order confirmation from elevate.themyersbriggs.com".
- Results will be made available to you by the career counselor who interprets this indicator.
- Contact the Career and Professional Education Center for any questions or concerns.

**Technical Requirements** 

- The Elevate platform for delivering the MBTI has been designed for Internet Explorer 10.0 and higher. If you attempt to use Elevate with any internet browser incapable of supporting this technology, you will receive a pop-up message indicating the browser you are using is not supported.
- For direct assistance with the MBTI in a computer lab, please stop by the Career and Professional Education Center.